## 「Excel図面テンプレート」利用マニュアル

公益社団法人近畿圈不動産流通機構 最終更新日:2024年11月19日

#### 目 次

本テンプレートを利用した図面作成手順に沿って、各操作を解説します。

| 手順① | 「会社情報」シートを開いて、 <mark>自社情報を入力</mark> する ・・・・・・・・・・・・・・・・・・・・・・・・・・・・・・・・・・・・ |
|-----|-----------------------------------------------------------------------------|
| 手順2 | 作成したい物件種別のシートを開いて、右側の <mark>物件情報を入力</mark> する ・・・・ P.3                      |
| 手順3 | 左側に間取り図や外観等の <mark>画像や文字を挿入</mark> する ・・・・・・・・・・・・・・・・・・・・・・・・・・・・・・・・・・・・  |
| 手順④ | PDF 形式で出力する ・・・・・・・・・・・・・・・・・・・・・・・・・・・・・・・・・ P.6                           |
|     |                                                                             |
| 補足① | テンプレートの変更方法(保護の解除) ・・・・・・・・・・・・・・・・・・・・・・・・・・・・ P.7                         |

#### 動作環境

本テンプレートは、Windows の「Microsoft Excel 2013」以降で動作確認しています。 2010 以前のバージョンや、Windows 以外の環境では正常に動作しない場合があります ので、あらかじめご了承ください。

#### 免責事項

本テンプレートを使用することでいかなるトラブルが発生しても、当機構は一切の責任を負いかねますので、あらかじめご了承ください。本テンプレートは無料でお使いいただけます。 また、改変も自由ですが、広く一般に対する再配布は行わないでください。

#### 作成したファイルの保存について

ファイルサイズが大きくなると動作が遅くなる場合がありますので、作成した Excel ファイルを保存する際は、物件ごとにファイル名を別に保存することをお勧めします。

※本マニュアルは Excel 2016 に基づいて作成しています。Excel のバージョンによって一部画面イ メージ等が異なる場合があります。

## 手順① 自社情報を入力する

#### 最初に、図面下部の帯部分に表示される自社情報を設定します。

1. [会社情報]シートを開いて、表示された赤枠内の項目に、会社名や連絡先などの自社情報を入力します。

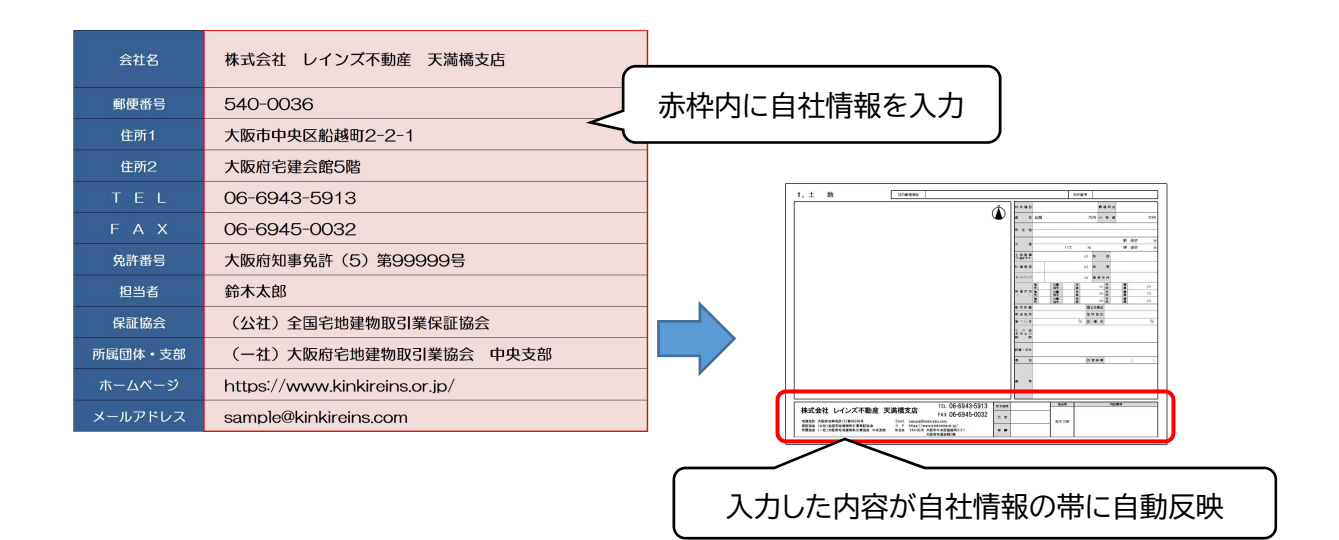

2. 入力した内容が、自動的に物件種別シートの自社情報(図面下部の帯情報)に反映されます。

| 株式会社 レインズ不動産 王                                                   | 苦香苦店                                                                                  | TEL 06-6943-5913 | 取引感練   | 担当者    | 特記事項 |
|------------------------------------------------------------------|---------------------------------------------------------------------------------------|------------------|--------|--------|------|
| 林式去社レインへ小動産ノバ                                                    | 例個人口                                                                                  | fax 06-6945-0032 | 広告     |        |      |
| 宅建免許 大阪府知事免許(5)第99999号                                           | Email sample@kink                                                                     | ireins.com       |        | 鈴木太郎   |      |
| 保証協会(公社)全国宅地建物取引集保証協会<br>所属協会 <mark>(一社)大阪府宅地建物取引集協会 中央支部</mark> | 呆証協会 (公社)全国宅地建物取引業保証協会 H P https://www.<br>所属協会 (一社)大阪府宅地建物取引業協会 中央支部 所在地 540-0036 大阪 |                  | #E 64  |        |      |
|                                                                  | Ē                                                                                     | 黄色部分が自動的         | りに反映され | れた自社情報 | ž    |

※自社情報欄のフォントを変更する場合は、各物件種別シート上で変更してください。

以上

## 手順② 物件情報(文字情報)を入力する

作成したい物件種別のシートを開いて、右側の物件情報を入力します。

- 物件情報項目は、「直接手入力する」項目と、「プルダウンメニューから選択する」方法の2 種類があります。
- プルダウンメニューは一部の項目にあらかじめ設定されています。対象項目は、入力枠を 選択すると右側にアイコンが表示されます。アイコンをクリックすると選択肢が表示され ます。

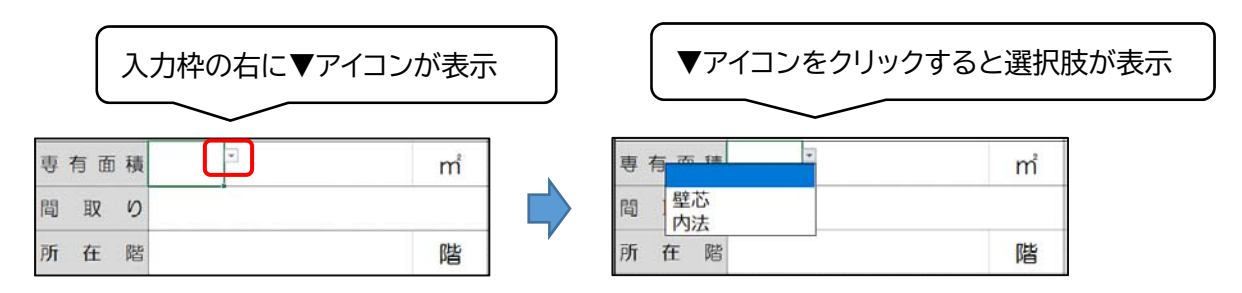

なお、プルダウンメニューから選択する項目であっても、直接手入力することも可能です。
 表示された選択肢に入力したい内容が無い場合は、プルダウンは無視して手入力してください。

《入力時のご注意》

- ・金額を入力する際は、消費税込みの「総額」を入力してください。
- フォントサイズは適宜変更・調整してください。

## 手順③図面の左側に、画像や文字を挿入する

#### 1.「画像」の挿入方法

間取り図や外観写真などの画像の挿入方法は、以下の通りです。

1. 上部メニューバーの[挿入]タブ→[図]→[画像]→[このデバイス]をクリックします。 (Excel2013 の場合は、[挿入]タブ→[画像]をクリック)

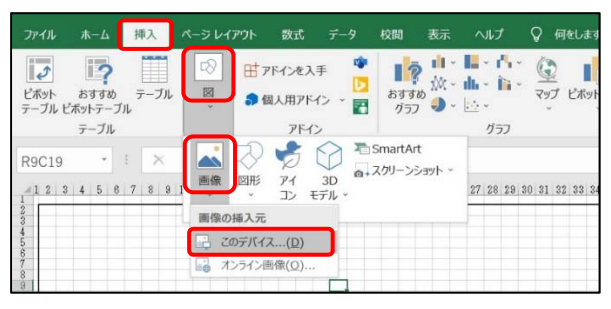

2. 挿入したい画像ファイルを選択し、[挿入]をクリックします。

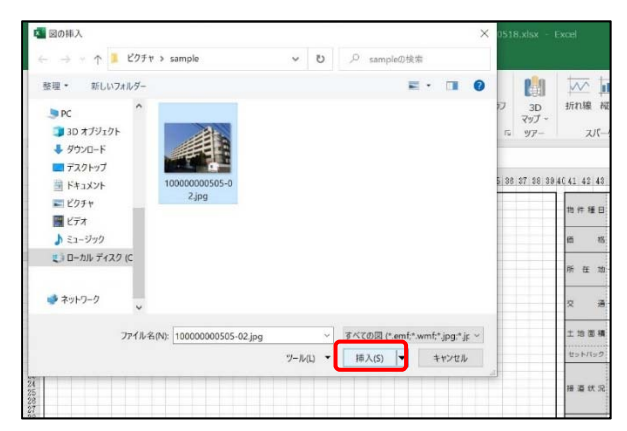

挿入した画像の操作は以下の通りです。

| • • • | 移動<br>サイズ変更<br>回転<br>削除 | ••••<br>•••<br>••• | 画像を選択してドラッグ<br>画像を選択して四隅をドラッグ(カーソルが双方向矢印に変わる)<br>画像を選択して画像の上部に表示される丸いハンドルをドラッグ<br>画像を選択してキーボードの[Delete]キーを押す |
|-------|-------------------------|--------------------|----------------------------------------------------------------------------------------------------|
|-------|-------------------------|--------------------|----------------------------------------------------------------------------------------------------|

最初から配置されている方位の画像 🏠 も、上記方法で操作してください。

### 2.「文字」の挿入方法

文字を挿入するには、セルに直接入力するのではなく、テキストボックスを使用します。

1. 上部メニューバーの[挿入]タブ→[テキスト]→[テキストボックス]→[横書きテキストボック スの描画]をクリックします。

| -4              | 挿入    | ページレイフ                                                  | ウト 数式         | データ                | 校閲 表示                   | ヘルプ                              | ♀ 何をしますか                                             |             |               |                |               |            |                                            |                                  | Q 共有   |
|-----------------|-------|---------------------------------------------------------|---------------|--------------------|-------------------------|----------------------------------|------------------------------------------------------|-------------|---------------|----------------|---------------|------------|--------------------------------------------|----------------------------------|--------|
| ?<br>すめ<br>テーブル | テーブル  |                                                         | 田 アドインを入      | 手 🍄<br>レ - 🛐       | <b>し</b><br>おすすめ<br>グラフ | • 📕 • 🐴 •<br>• dh • 🕅 •<br>• 🗠 • | <ul> <li>マップ ビボットグラフ</li> <li>マップ ビボットグラフ</li> </ul> | 2D<br>マップ ~ | が<br>新れ線 縦棒   | <b>勝敗</b> スライ  | サー タイム<br>ライン | 0 € B      | 4<br>テキスト<br>記号<br>特殊文:                    | 】<br>と<br>字 ~                    |        |
| ブル              |       |                                                         | アドイ           | >                  |                         | グラフ                              | E.                                                   | ツアー         | スパークラ         | 12 7           | 411/9-        | リンク        |                                            |                                  | ~      |
| -<br>5 6        | 7 8 9 | <ul> <li>✓ f<sub>x</sub></li> <li>10 11 12 1</li> </ul> | 3 14 15 16 17 | 18 <u>19</u> 20 21 | 22 23 24 25             | 26 27 28 29                      | 30 31 32 33 34 35 36                                 | 37 38 39 4  | 0 41 42 43 44 | 45 46 47 48 49 | 50 51 52 53   | 3 54 55 51 | A<br>テキスト<br>ボックス - フッター                   | <b>イ</b><br>「ワード 署名欄:<br>アート → → | オブジェクト |
|                 |       |                                                         |               |                    |                         |                                  |                                                      |             | 物件種目          | 売地             | -             | 適用途        | <ul> <li>横書きテキス</li> <li>縦書きテキス</li> </ul> | ト ボックスの描画(日<br>ト ボックス(⊻)         | )      |
|                 |       |                                                         |               |                    |                         |                                  |                                                      |             | 価格            | 5,200.00       | 万円 坪          | 単価         | 99.9                                       | 万円                               |        |
|                 |       |                                                         |               |                    |                         |                                  |                                                      |             | 所在地大          | 贩府大阪市中央区       | 船越町2-2        | -1         |                                            |                                  |        |

2. そのままの状態で、文字を挿入したい場所を左クリックすると、テキストボックスが挿入されます。挿入されたテキストボックスを選択して、文字を入力してください。

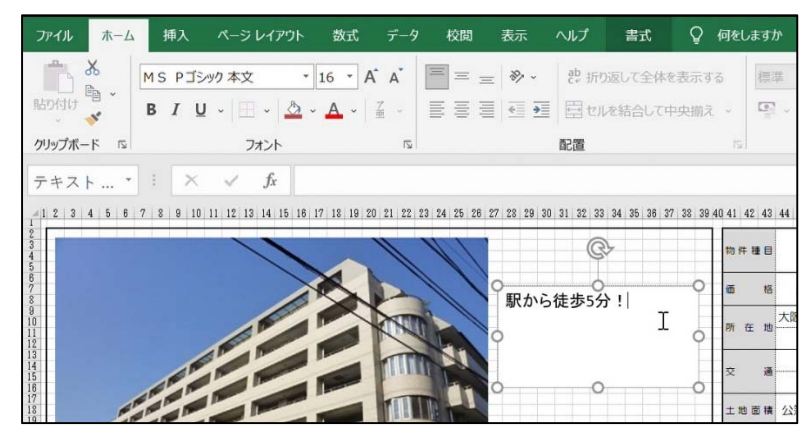

# 手順④ PDF 形式で出力する

レインズへ図面登録するには、PDF 形式にする必要があります。 以下の手順で、作成した図面を PDF ファイルとして出力することができます。

1. 上部メニューバーの[ファイル]タブをクリック

2. 左側のメニューにある[エクスポート]→[PDF/XPS ドキュメントの作成]をクリックし、 右側の「PDF/XPS の作成」アイコンをクリック

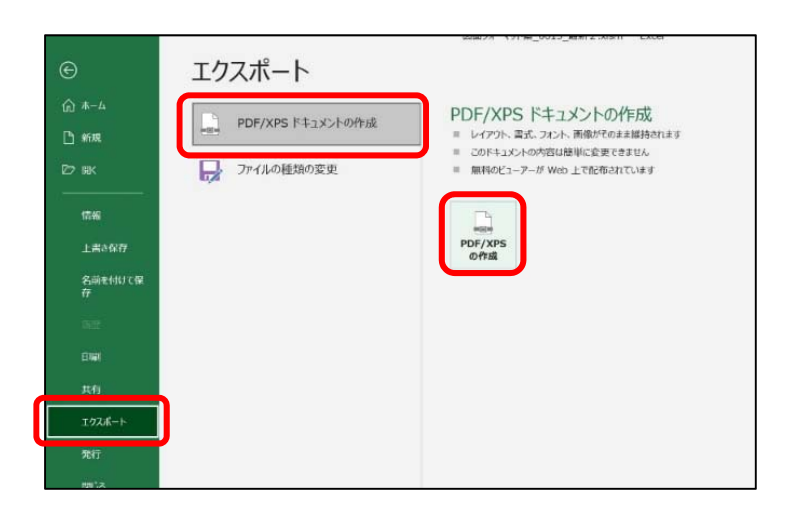

3. 表示されたウィンドウで保存先と保存するファイル名を指定し、[実行]をクリックすると PDF ファイルで保存されます。

| 💶 PDF または XPS 形す   | to発行     |                  |         |            |                                                 |                                                      |      | ×   |
|--------------------|----------|------------------|---------|------------|-------------------------------------------------|------------------------------------------------------|------|-----|
| ← → - ↑ 🖡          | > PC >   | ドキュメント > test    | ×       | υ          | ,p                                              | testの検索                                              |      |     |
| 登職・ 新しいフィ          | ロルダー     |                  |         |            |                                                 |                                                      | 10.0 | 0   |
| OneDrive           | ^        | 名前               | <u></u> |            |                                                 | 更新日時                                                 |      |     |
|                    | ł        |                  | 被军争件亡—  | 117 d II   | 01284                                           | 13.9Are                                              |      |     |
| = 6 m_ 61. 7 + 7 M | ,- v . e |                  |         |            |                                                 |                                                      |      |     |
| 77イル-名(N):         | 売り土地     | 1.pdf            |         |            |                                                 |                                                      |      |     |
| ファイルの陳明(T):        | PDF (*.p | #f)              |         |            |                                                 |                                                      |      |     |
|                    | 3<br>0   | を行使にファイルを開く<br>D |         | 唐化: @<br>( | 伊藤市<br>(伊藤市<br>日本<br>(7)(M<br>本)<br>(7)(M<br>本) | (オンライン発行も)<br>(II(A)<br>サイズ (オンライン発<br>()<br>プション(O) |      |     |
| ▲ フォルターの非表示        |          |                  | ツール     | (L) •      | Г                                               | 発行(5)                                                | キャンセ | Re. |

以上

## 補足① テンプレートの変更方法 (保護の解除)

- テンプレートは、入力項目以外の部分は、誤って変更されることを防ぐために「保護」をかけて編集できないようにしています。
- 項目名の変更など、テンプレートの内容を変更したい場合は保護を解除してください。
- Excel に習熟された方以外はテンプレートの変更は行わないでください。
- 1. シート保護の解除

解除したいシートを開いた状態で、上部メニューバーの[校閲]タブをクリックし、[シート保護の解除]をクリックします。

|              | 校閲                    | 表示     | ヘルプ      | Q              | 何をしますか              |          |              |             |            |                    |
|--------------|-----------------------|--------|----------|----------------|---------------------|----------|--------------|-------------|------------|--------------------|
| گم<br>R      | くし く<br>新しい 削<br>コメント |        | ) 🏷      | ⊘⊃><br>ঢ়ৢৢৢৢ৵ | シトの表示/非<br>くてのコメントの | 表示       | シート保護<br>の解除 | リクの保護       | 範囲の編集を許可する | 「<br>ブックの共<br>有を解除 |
| 語            |                       |        | וכאב     | ~              |                     |          |              |             | 呆護         |                    |
| S T U<br>社内智 | ▼ ₩ X<br>8理項目         | Y Z AA | AB AC AD | AE AF          | AG AH AI AJ         | AK AL AN | AN AO AP 1   | IQ   AR   A | S AT AU AV | AW AX AY           |
|              |                       |        |          |                |                     | N        | 物件種          | 8           |            |                    |

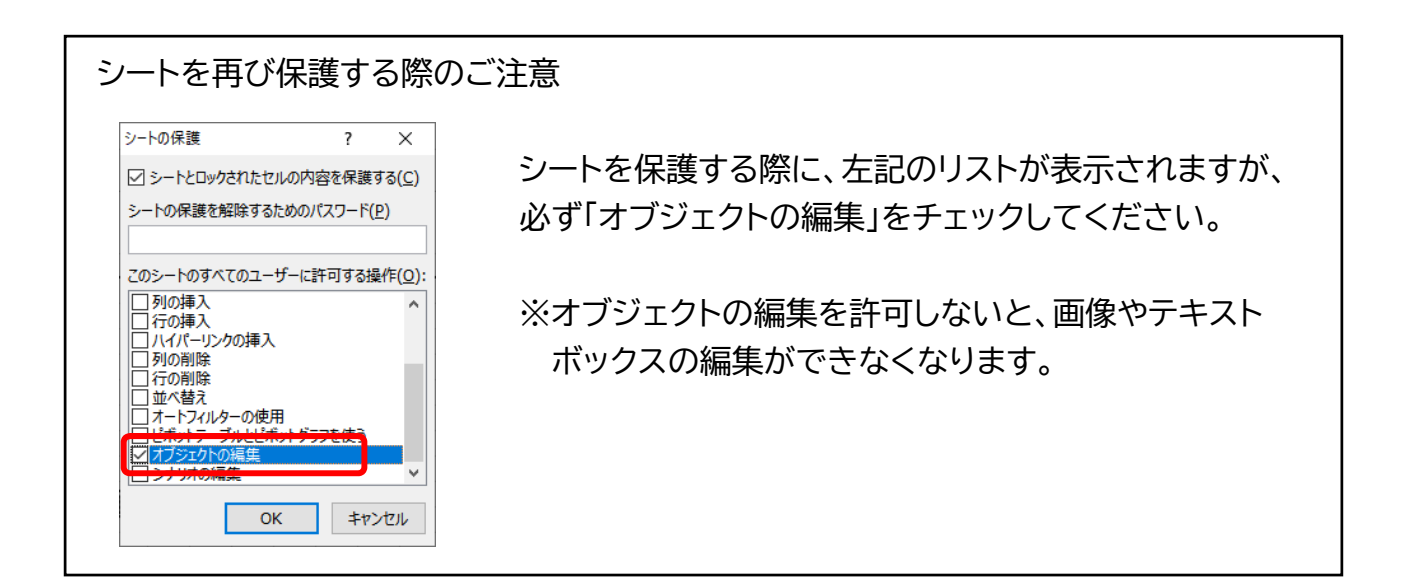